## ขั้นตอนการใช้งานระบบดำขอบริการ E-Service : คำร้องออนไลน์

#### องด์การบริหารส่วนตำบลผาน้ำย้อย

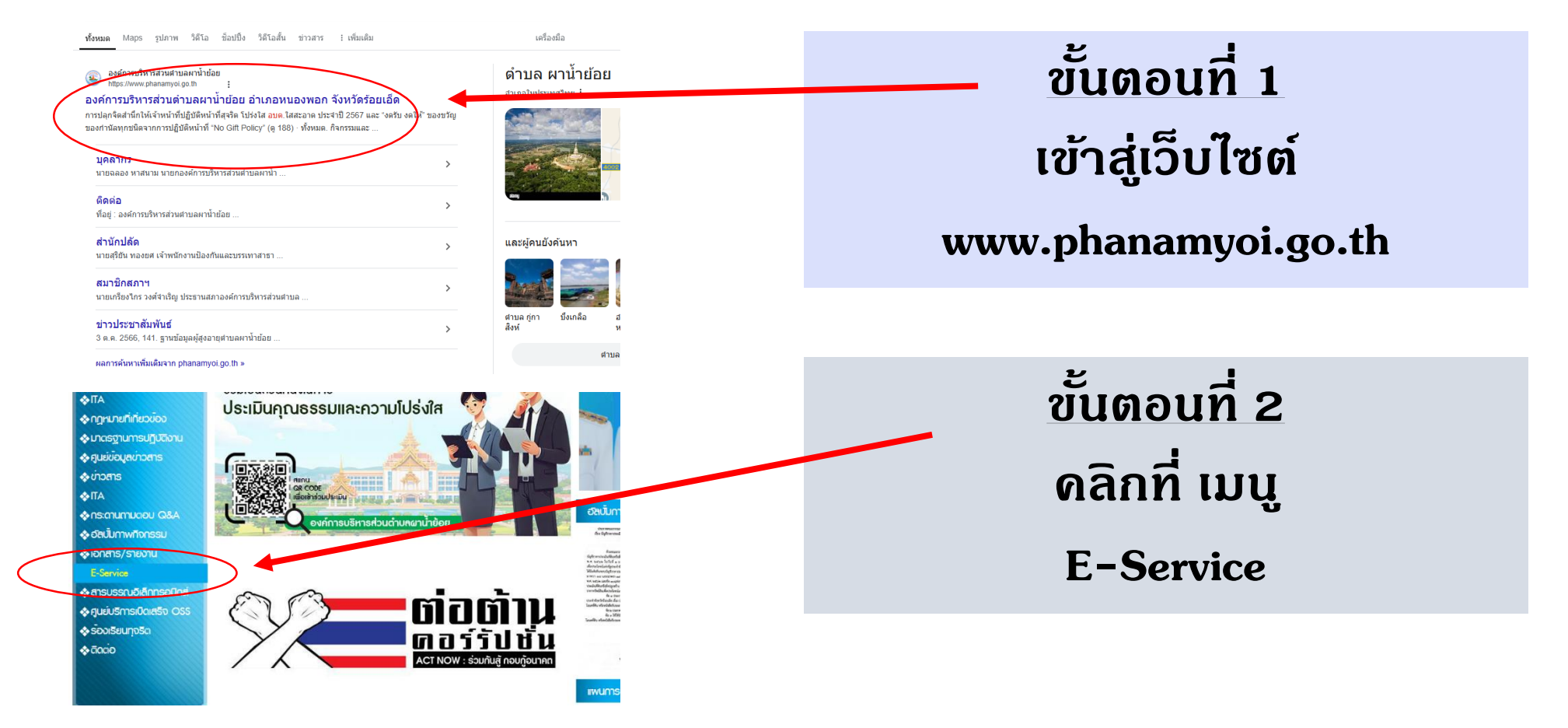

องพอก จ.

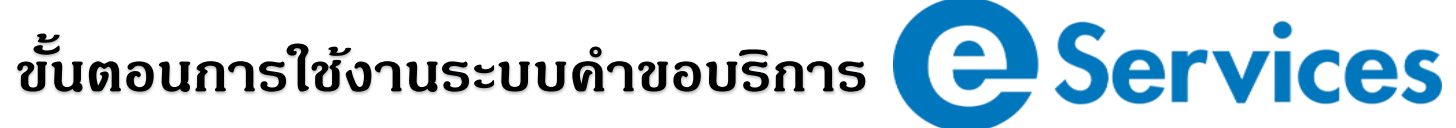

|                                                                             | E-Service : คำร้องออนไลน์                                                                        |  |
|-----------------------------------------------------------------------------|--------------------------------------------------------------------------------------------------|--|
| WWW. PRANANYOL.BO.TH                                                        | E-Service : ศาร้องออนไลน์ [คู่ <u>มือการใช้งาน E-Service]</u><br>ติดตามสถานะศาร้อง<br>รนัสติดตาม |  |
| ♦หน้าเธก                                                                    | ค้มหา                                                                                            |  |
| 🚸 เที่ยวกับเรา                                                              |                                                                                                  |  |
| โครงสราง                                                                    | ด้าขอจดทะเบียนพาณิชย์อิเล็กทรอนิกส                                                               |  |
| ขอมูลการพัฒนา                                                               | คำขอตรวจค้นเอกสาร/รับรองสำเนาเอกสาร/ใบแทน ทะเบียนพาณิชย์                                         |  |
| <ul> <li>ขอมูลไว้องกับการกอริต</li> </ul>                                   | สามาร มหายินเรียงในเป็นกรรมนักรร                                                                 |  |
| 🚸 บริการประชาชน                                                             |                                                                                                  |  |
| ก้องที่มของเรา                                                              | ศำขอลงทะเบียนรับเงินเบี้ยยังชีพผู้ป่วยเอดส์                                                      |  |
| ♦∏A                                                                         | ศาขอลงทะเมือนรับเงินเนี้ยยังชีพผัสงอาย                                                           |  |
| ♦ กฎหมายทิเกียวของ                                                          |                                                                                                  |  |
| <ul> <li>สมหัสมองการ</li> </ul>                                             | ศำร้องขอข้อมูลข่าวสารของราชการ                                                                   |  |
| לא vipans                                                                   | ศาร้องขอใช้บริการจัดเก็บขยะมูลฝอย                                                                |  |
| ♦ITA ♦Iscournuapu Q&A                                                       | คำร้องขอใน้สถานที่ราชการ                                                                         |  |
| � อัลนั้นกาพทิจกรรม � เอกสาร/รายงาน                                         | คำร้องขอให้จัดเก็บกึ่งไม้ขนาดใหญ่                                                                |  |
| * E-Service                                                                 | คำร้องทะเบียนพาณิชย์                                                                             |  |
| <ul> <li>สารบรรณอิเล็กกรอนิกส์</li> <li>สุนย์บริการเบิดเสร็จ OSS</li> </ul> | ศำร้องแจ้งเหตุรับเรื่องราวร้องเรียนทั่วไป                                                        |  |
| * รองเรียนทุจริต                                                            | ยื่นข้าระภาษีท้องถิ่น แบบแสดงรายการภาษีป้าย                                                      |  |
| ◆ Gooo                                                                      | ร้องเงียนร้องทุกข์                                                                               |  |
|                                                                             | แจ้งเรื่องร้องเรียนทุจริตประพฤติมิชอบ                                                            |  |
|                                                                             | แจ้งเรื่องร้องเรียนทุจริตประพฤดิมิชอบ                                                            |  |
| Ŧ                                                                           | แบบฟอร์มขอให้น้ำประปา                                                                            |  |
| 001147759<br>ออนไลน์ : 5                                                    | แบบฟอร์มแจ้งช่อมไฟฟ้า                                                                            |  |
|                                                                             | แบบสอบถามความพึงพอใจ                                                                             |  |
|                                                                             | แบบสำรวจความพึงพอใจของประชาชน                                                                    |  |

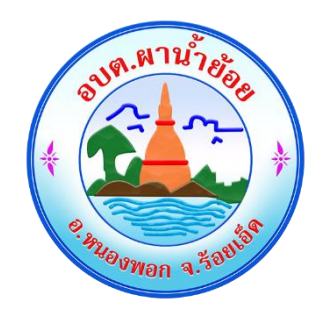

### <u>ขั้นตอนที่ 3</u> เลือกบริการที่ห่านต้องการ

#### ขั้นตอนการใช้งานระบบคำขอบริการ

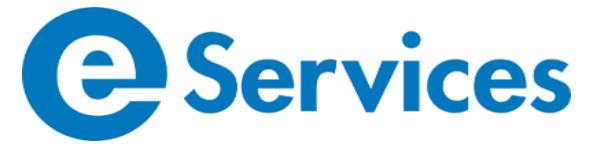

| สมาน้ำยัง                                                        |                                |
|------------------------------------------------------------------|--------------------------------|
|                                                                  | แบบฟอร์ม แบบฟอร์มขอใช้น้ำประปา |
| WWW. OTH                                                         | หัวข้อคำร้อง                   |
| PHANAMYOL.GO.                                                    | -                              |
|                                                                  | รายละเอียด                     |
| *หน้าเรก                                                         |                                |
| 🚸 เที่ยวกับเรา                                                   |                                |
| โครงสร้าง                                                        |                                |
| & ข้อมูลการพัฒนา                                                 | แนบไฟล์ (สูงสุด 4 ไฟล์)        |
| 🛠 ขอมูลการคลัง                                                   | เลือกไฟล์ ไม่ได้เลือกไฟล์ใด    |
| 🗞 ขอมูลปองกันการทุจริด                                           |                                |
| ♦ บริการประชาชน                                                  | เลอกไฟล์   ไมโดเลือกไฟลโด      |
|                                                                  | [เลือกไฟล์] ไม่ได้เลือกไฟล์ได  |
| ****                                                             | เลือกไฟล์ ไม่ได้เลือกไฟล์โด    |
| มาตรฐานการปฏิบัติงาน                                             |                                |
| ดูนย์ข้อมูลข่าวสาร                                               | ชื่อ-นามสกุล                   |
| 🚸 ທ່າວສາຮ                                                        |                                |
| ♦ПА                                                              | เลขทัตรประชาชน                 |
| ASQ ucoumucau Q&A                                                |                                |
| 🚸 อัสนั้นทาพทิจกรรม                                              |                                |
| Ionans/รายงาน                                                    | ที่อยู่                        |
| ♦ E-Service                                                      |                                |
| <ul> <li>สารปรรณอเลกกรอบกล</li> <li>สารบรรณอเลกกรอบกล</li> </ul> |                                |
|                                                                  |                                |
| ♦ 000000000000000000000000000000000000                           | •                              |
|                                                                  |                                |
|                                                                  | เมอร์โพร                       |
|                                                                  |                                |

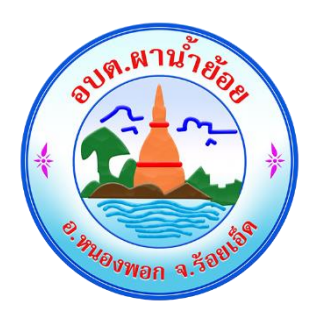

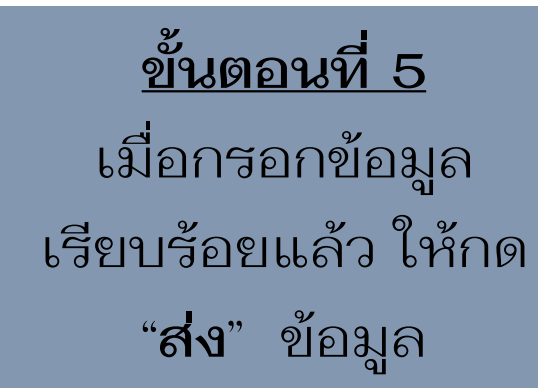

<mark>ขั้นตอนที่ 4</mark> กรอกรายละเอียดข้อมูลให้ ครบทุกข้อคำถาม ขั้นตอนการใช้งานระบบดำขอบริการ Eservices

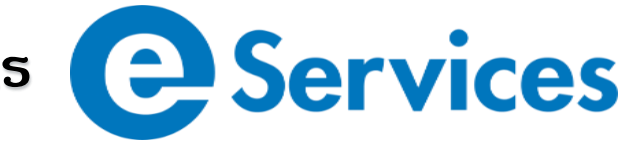

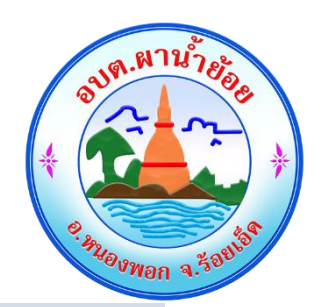

# เสร็จสิ้นกระบวนการ ข้อมูลของท่านจะถูกส่งไปยังผู้ดูแลระบบ เพื่อดำเนินการ

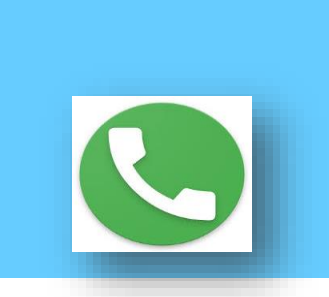

ติดต่อสอบถาม องค์การบริหารส่วนตำบลผาน้ำย้อยได้ที่ โหรศัพท์ 043-625555 มืคถือ 085-7454454

E-mail : panamyoi2023@gmail.com

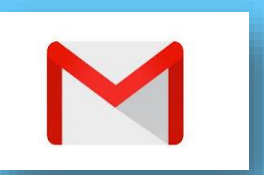